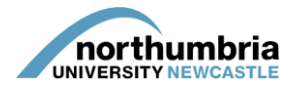

## HOW-TO... add a mentor/an educator to your service profile

If you need to add a mentor/an educator to your service, you must first check to see whether they exist on our database. To do this, you will need the mentor's NMC number or educator's HCPC registration number.

1. Log into PEP and click on the 'start PEP edit' icon:

|   | Practice Environment Name            | Checked Out For Editing To | View | Start PEP Edit |
|---|--------------------------------------|----------------------------|------|----------------|
| ~ | OT Orthopaedics & Surgery - Wansbeck |                            |      |                |

2. You should now be in your service's profile and will be able to see a menu running left to right across the page:

| Current Sequence       1         Trust Info       Placement Info       Learning Opps       Students       Mentors/Educators       Audit Tracking       Capacity       Reports       Audit Configuration       PEP Log | Current Sequence       1         Trust Info       Placement Info       Learning Opps       Students       Mentors/Educators       Audit Tracking       Capacity       Reports       Audit Configuration       PEP Log | iost/Placement Name OT REHABILITATION - NTG                                                                           |                      |          |                   |                |          |        |                     |         |  |  |
|----------------------------------------------------------------------------------------------------|----------------------------------------------------------------------------------------------------|----------------------------------------------------------------------------------------------------|----------------------|----------|-------------------|----------------|----------|--------|---------------------|---------|--|--|
| Trust Info Placement Info Learning Opps Students Mentors/Educators Audit Tracking Capacity Reports Audit Configuration PEP Log                                                                                        | Trust Info Placement Info Learning Opps Students Mentors/Educators Audit Tracking Capacity Reports Audit Configuration PEP Log                                                                                        | Current Sequence 1                                                                                                    |                      |          |                   |                |          |        |                     |         |  |  |
| Trust This Placement This Learning Opps Students Mentors/Educators Audit Tracking Capacity Reports Audit Configuration PEP Log                                                                                        | Trust millo Pracement into Learning Opps Students Mentors/Educators Audit Tracking Capacity Reports Audit Configuration PEP Log                                                                                       | Tent lafe Disconnect lafe Learning Open Students Manter/Educators Audit Tracking Connects Audit Configuration DED Lea |                      |          |                   |                |          |        |                     |         |  |  |
|                                                                                                    |                                                                                                    | Trust Into Placemen                                                                                                   | t Into Learning Opps | Students | Mentors/Educators | Audit Tracking | Capacity | керопз | Audit Configuration | PEP Log |  |  |

- 3. Click on the 'mentors/educators' link within the menu.
- 4. You will now be presented with a list of the mentors/educators linked to your service. To add a new mentor to your service, click on the 'link mentors/educators to host' button

| inked Mentors/Educato         | ors                      |                 |           |        | Link Mentors/Educators to host                                                                                                    |
|-------------------------------|--------------------------|-----------------|-----------|--------|----------------------------------------------------------------------------------------------------|
| he following Mentors/Educator | s are currently linked   | to RVI Ward 20. |           |        |                                                                                                    |
| Mentor/Educator Name          | Checked out to           | Status          | Sign-off? |        |                                                                                                    |
| Burns, Joanne                 |                          | Active          | Yes       | Unlink | <ul> <li>As the checked in for link/unlink to be completed.</li> <li>Linked to another PEP current user has no rights to edit.</li> </ul> |
| Cooke, Victoria               |                          | Deactive        | No        | Unlink |                                                                                                    |
| Dunn, Caroline                |                          | Active          | No        | Unlink |                                                                                                    |
| Farrant, Karen                | User no longer<br>exists | Active          | Yes       | Unlink |                                                                                                    |

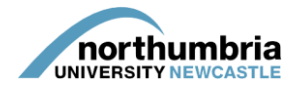

5. You will now see a list of the mentors/educators across all of your services – if the mentor/educator you wish to add is in this list, click 'link'. If they are not, you will need to search for them using their NMC number or HCPC registration number. Enter the mentor/educator's number into the box and click 'search'.

| Available Mentors/Educa                                                             | ators                                                   |                               |                                    |                                                                                           |                 |                      |                     |
|-------------------------------------------------------------------------------------|---------------------------------------------------------|-------------------------------|------------------------------------|-------------------------------------------------------------------------------------------|-----------------|----------------------|---------------------|
| The following Mentors/Educators<br>or mentors not currently linked to<br>checked in | s can be linked to this ho<br>o any hosts, can be attac | st by you. Or<br>hed. Newly o | nly mentors that<br>created mentor | at are linked to hosts that you have rights to<br>s cannot be linked until they have been | (               | Professional number: |                     |
| Mentor/Educator Name                                                                | Checked out to                                          | Status                        | Sign-off?                          | Link to this Mentor/Educator                                                              | $\overline{\ }$ |                      | Search Clear Search |
| Smith, Alexis                                                                       |                                                         | Active                        | No                                 | Link                                                                                      |                 |                      |                     |

If the mentor/educator is already in our system, they should now appear and you will be able to link them to your service.

If your search is unsuccessful, you may need to create the mentor/educator. For instruction on how to do this, <u>please see this guide</u>.

Once you have clicked 'link', the mentor/educator should appear in the list of mentors/educators.

6. You now need to save your changes by checking your profile in. To do this, click on the 'hosts' button in the top right-hand corner of the screen:

|       | 🦲 jon             | athon.devitt@ | northumbria.ac.uk |  |
|-------|-------------------|---------------|-------------------|--|
| Hosts | Mentors/Educators | Help          | Log Out           |  |

7. You will be taken back to the main screen. You must now click on the green icon to check your profile in and finalise the changes. Failure to do this will mean that any changes you have made are not saved.

|   | Practice Environment Name | Checked Out For Editing To | View | Start PEP Edit | Undo Check Out | Check In | Next Review Date | Last Checked In |
|---|---------------------------|----------------------------|------|----------------|----------------|----------|------------------|-----------------|
| 6 | RVI Ward 20               | You                        |      | ∂⇒             | 💉 (            | ₽+       | 28/06/2017       | 28/07/2016      |

8. You will be asked to confirm that you wish to check your profile in – click on 'check in' to finalise the changes; you may then log out.